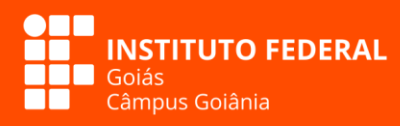

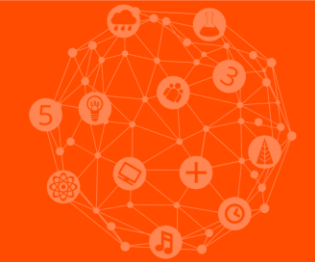

## Manual de inscrições para a Secitec do Câmpus Goiânia

Para participar da Secitec, basta se inscrever gratuitamente pelo nosso site. A gente disponibiliza um passo a passo para você não ter dúvidas na hora de fazer sua inscrição. Confira!

SECHEC 201/

A Matemática está em tudo

## Passo 1

Acessar a plataforma do Sistema Unificado de Gestão de Eventos e Pesquisa (Sugep IFG), acesse o link a seguir:

(https://sugep.ifg.edu.br/eventos/administracao/inscricoes.html?q12we34rt56yu78io90p=9e6246d1 -9fa1-4dc7-b18f-5d1283a0afc2)

#### Passo 2

Preencha o cadastro e clique em "Inscreva-se".

Automaticamente será enviado um link para o e-mail cadastrado contendo a senha de primeiro acesso. Você deverá gravar a senha e clicar no link "Clique Aqui para ter acesso sistema!". Como será seu primeiro acesso, você deverá definir a nova senha.

| Evento: Semana de Ciência<br>Período: 17/10/2017 à |                                                                        | Inscreva-se     |  |
|----------------------------------------------------|------------------------------------------------------------------------|-----------------|--|
| Evento: Semana de Ciência<br>Período: 17/10/2017 à |                                                                        |                 |  |
| Email: * aaa@gmail.com                             | e Tecnologia 2017 - Campus Goiânia<br>19/10/2017 Local: Câmpus Goiânia |                 |  |
| Nome: * Flávio de Castro V                         | /ieira                                                                 |                 |  |
| UF: * GO                                           | Sua Cidade: * GOIANIA                                                  | $\otimes$       |  |
| Fone [1]: * 62-9965-6697 +                         | Fone [2]: ••••••                                                       |                 |  |
|                                                    |                                                                        | S 💽 Inscreva-se |  |
|                                                    | Programação                                                            |                 |  |
| ■ Dia 17/10/2017                                   |                                                                        |                 |  |

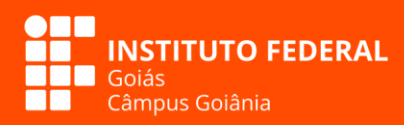

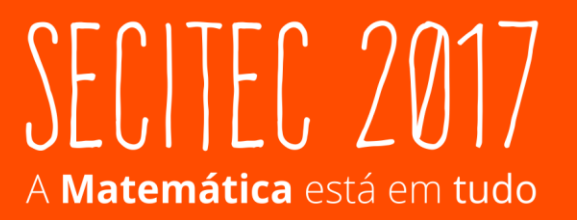

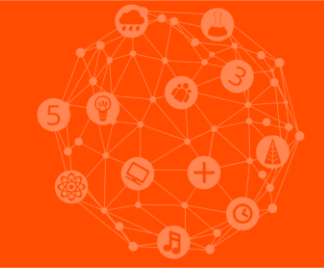

#### Passo 3

| III Pesquisa e Inovação                  | Emans de Cierca e Tecnoloxía 2017 - Campas Golània                |
|------------------------------------------|-------------------------------------------------------------------|
| Projetos(s) / Trabalho(s) Submetidos     | Periodo Inscrições: 17/10/2017 à 19/10/2017                       |
| 🗱 🛛 Gestão de Eventos                    | Evento Local: Câmpus Goiânia<br>Instituição: IFG - Câmpus Goiânia |
| 📑 Minha(s) Atividade(s) / Evento         | (B) [15] Curso                                                    |
| 🛃 Agenda [Atividade(s) Evento]           | [2] Mesa redonda     [15] Oficina                                 |
| Se Gerenciar Eventos [Gestor]            | (B) [7] Palestra                                                  |
| in menyos por representação ( randoces ) |                                                                   |
| Eertificado(s)                           |                                                                   |
| Meu(s) Certificado(s)                    |                                                                   |
|                                          |                                                                   |
|                                          |                                                                   |

Ao entrar no sistema SUGEP, você poderá fazer as inscrições nos minicursos (cursos), mesas redondas, oficinas e palestras que desejar. Para tanto, basta clicar no tipo de atividade, identificar qual lhe interessa e clicar em <u>"Inscreva-se".</u>

| 14- | Escol | ha un   | na Atividade | e Inscreva-se! |                                                                               | $\otimes$           |
|-----|-------|---------|--------------|----------------|-------------------------------------------------------------------------------|---------------------|
| 1   | Pesqu | isar po | or Nome:     |                |                                                                               | Pesquisar por Data: |
|     |       | #       | Vagas        | #              |                                                                               |                     |
|     |       |         |              | Curso:         | Orientação Profissional                                                       | •                   |
|     |       |         |              | Data(s):       | 17/10/2017                                                                    |                     |
|     | 1     | ·→      | 30           | Horário:       | 09:00 às 12:00                                                                | O Inscreva-se!      |
|     |       |         |              | Responsável:   | Cintia Campos FErreira                                                        |                     |
|     |       |         |              | Local:         | Câmpus Goiânia / Sala - S-104                                                 |                     |
|     |       |         |              | Público Alvo:  | O minicurso é voltado para os estudantes e servidores do IFG, bem c           |                     |
|     |       |         |              | Curso:         | Biografias no Cinema: A diversidade de "Mentes Brilhantes" e o não lugar soci | ial                 |
|     |       |         |              | Data(s):       | 17/10/2017, 18/10/2017, 19/10/2017                                            |                     |
| 1   | 2     | 0       | 50           | Horário:       | 10:00 às 12:00                                                                | Inscreva-se!        |
|     |       |         |              | Responsável:   | Cleide Araujo Machado, Luciene Araújo de Almeida                              |                     |
|     |       |         |              | Local:         | Câmpus Goiânia / Cinemateca                                                   |                     |
|     |       |         |              | Público Alvo:  | O minicurso é voltado para os estudantes e servidores do IFG, bem c           |                     |
|     |       |         |              | Curso:         | Introdução aos Conhecimentos Gerais de Foguetemodelismo                       |                     |
|     |       |         |              | Data(s):       | 17/10/2017, 18/10/2017, 19/10/2017                                            |                     |
|     |       |         |              |                | Ҟ   🔇 Página: 1 de 1 🕨   渊 1 ao 39 de 39 regist                               | ro(s).              |

Pronto, sua inscrição estará efetivada na atividade pretendida!

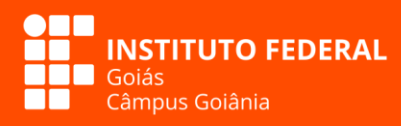

# SECITEC 2017 A Matemática está em tudo

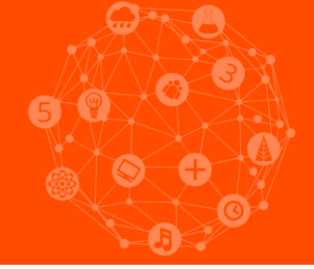

# Passo 4

Caso desista de participar de alguma atividade, é possível cancelar sua inscrição. Basta clicar na aba "Minha(s) Atividade(s) / Evento", identificar a atividade e clicar em "Cancelar Inscrição".

| Pesquisa e Inovação Projetos(s) / Trab                                                                                                    | alho(s) Submetidos                                                                                                    | Semana de Ciência e Tecnologia 2017 - Câmpus Golânia<br>Período Inscrições: 17/10/2017 à 19/10/2017                                             |                    |
|----------------------------------------------------------------------------------------------------|----------------------------------------------------------------------------------------------------|----------------------------------------------------------------------------------------------------|--------------------|
| Gestão de Eventos     Minha(s) Atividado     Agenda [Atividade     Gerenciar Eventos     Inscrições por Reg     Certificado(s)     Meu(s) Certificado                             | e(s) / Evento<br>(s) Evento]<br>[Gestor]<br>presentação - [ Atividades ]<br>p(s)                                                                                              | Evento Locai: Câmpus Goiânia<br>Instituição: IFG - Câmpus Goiânia<br>I: [15] Curso<br>I: [2] Mesa redonda<br>I: [15] Oficina<br>I: [7] Palestra |                    |
| Suas Inscrições                                                                                                    |                                                                                                    |                                                                                                    | $\otimes$          |
| Evento:<br>Oficina:<br>Local:<br>Material Necessário:<br>Data(s):<br>Horário:                                                                                                    | Semana de Ciência e Tecnologia<br>Iniciação à Pesquisa e Revisão de<br>Câmpus Goiânia / Laboratório de<br>Não há nenhum material requerio<br>17/10/2017<br>13:00 às 14:00   → | 2017 - Câmpus Goiânia<br>: Literatura<br>Informática - Sala S-401 C<br>lo para o inscrito participar da ativ                                    | Cancelar Inscrição |
| Certificado(s)          Image: Certificado         Suas Inscrições         Evento:         Oficina:         Local:         Material Necessário:         Data(s):         Horário: | Semana de Ciência e Tecnologia<br>Iniciação à Pesquisa e Revisão d<br>Câmpus Goiânia / Laboratório de<br>Não há nenhum material requeri<br>17/10/2017<br>13:00 às 14:00   →   | 2017 - Câmpus Goiânia<br>1: Literatura<br>Informática - Sala 5-401 C<br>Io para o inscrito participar da ativ                                   | Cancelar Inscrição |

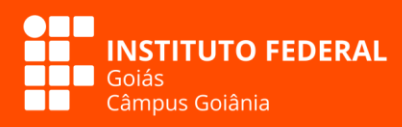

# SECITEC 2017 A Matemática está em tudo

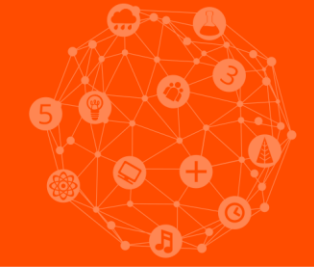

## Passo 5

Para ficar atento em todas as atividades nas quais você se inscreveu, acesse a sua agenda de participação no evento! Você consegue acessar clicando na aba "Agenda [Atividades(s) Evento]"

| Pesquisa e Inovação                           | Semana de Ciência e Tecnologia 2017 - Câmpus Goiânia                                                             |  |  |
|-----------------------------------------------|----------------------------------------------------------------------------------------------------|--|--|
| Gestão de Eventos                             | Período Inscrições: 17/10/2017 à 19/10/2017<br>Evento Local: Câmpus Goiânia<br>Instituição: IFG - Câmpus Goiânia |  |  |
| Minha(s) Atividade(s) / Evento                | :: [15] Curso                                                                                                    |  |  |
| Agenda [Atividade(s) Evento]                  | <ul> <li>[2] Mesa redonda</li> <li>[15] Oficina</li> </ul>                                                       |  |  |
| 🖥 Gerenciar Eventos [Gestor]                  | <ul> <li>[7] Palestra</li> </ul>                                                                                 |  |  |
| Inscrições por Representação - [ Atividades ] |                                                                                                    |  |  |
| Certificado(s)                                |                                                                                                    |  |  |
| 🕎 Meu(s) Certificado(s)                       |                                                                                                    |  |  |

# CERTIFICAÇÃO

Os certificados serão liberados para os participantes que realmente participarem das atividades e após a verificação da frequência. Você poderá fazer o download do seu certificado digital na aba "Meu(s) Certificado(s)".

| Pesquisa e Inovação                           | Semana de Ciência e Tecnologia 2017 - Câmpus Goiânia Período Inscrições: 17/10/2017 à 19/10/2017 Evento Local: Câmpus Goiânia |
|-----------------------------------------------|----------------------------------------------------------------------------------------------------|
| Gestão de Eventos                             | Instituição: IFG - Câmpus Goiânia                                                                                             |
| Minha(s) Atividade(s) / Evento                | 🙂 [ 15 ] Curso                                                                                                    |
| Agenda [Atividade(s) Evento]                  | [2] Mesa redonda                                                                                                    |
| 🔠 Gerenciar Eventos [Gestor]                  | <ul> <li>[15] Oficina</li> <li>[7] Palestra</li> </ul>                                                                        |
| Inscrições por Representação - [ Atividades ] |                                                                                                    |
| Cortificado(s)                                |                                                                                                    |

Instituto Federal de Educação, Ciência e Tecnologia de Goiás – Câmpus Goiânia Rua 75, nº 46 – Setor Central, CEP: 74055-110. Goiânia-GO Fone: (62) 3227-2700 | www.ifg.edu.br/goiania